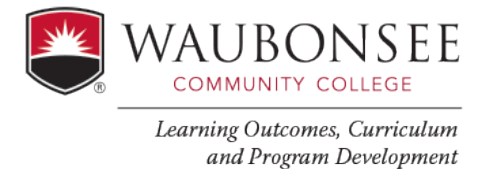

To collect data in AEFIS, you will need to use tests in Canvas or Rubrics in Canvas. Below outlines how to add our <u>Institutional Learning Outcomes</u> rubrics into canvas or update your existing rubric to include an ILO assessment.

| Adding ILO rubrics in Canvas            | (page 1) |
|-----------------------------------------|----------|
| Using an existing rubric in Canvas      | (page 4) |
| Linking ILO or Course outcomes in AEFIS | (page 6) |

## **Adding Institutional Learning Outcomes Rubrics in Canvas**

#### 1. SETTING UP AN INSTITUTIONAL LEARING OUTCOMES (ILO) RUBRIC IN CANVAS

**Method:** Rubric will be attached to an assignment in Canvas and used for either grading or scoring. Students will see the rubric in their course.

# Go to the Assignment in Canvas where you plan to assess your ILO (Institutional Learning Outcome) Note: this is outcomes assessment, so an assignment near the end of the course would be best.

If you are not already using a grading rubric in your course (If you already have an existing grading rubric attached to your assignment, go to the existing grading rubric section below and follow directions.)

Open your assignment and click the rubric button beneath the assignments

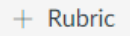

#### Then click on "Find a Rubric"

| Title: Some Rubric                                                                                                    |                                         |       | Q Find a Rub  |
|----------------------------------------------------------------------------------------------------|-----------------------------------------|-------|---------------|
| Criteria                                                                                                    | Ratings                                 |       | Pts           |
| © ₪<br>Description of criterion<br>Range _                                                                                                    | 5 pts<br>Full Marks O pts<br>No N       | narks | 5 pts         |
| $+$ Criterion $\ \ Q$ Find Outcome                                                                                                    |                                         |       | Total Points: |
| I'll write free-form comments when ass Remove points from rubric Don't post Outcomes results to Learnir Use this rubric for assignment grading Hide score total for assessment results Cancel Create Rubric | essing students<br>ng Mastery Gradebook |       |               |
| Previous                                                                                                    |                                         |       | Next •        |

# Click Waubonsee Community College, and select the ILO rubric you plan to assess

|                                         |                                                                                 |                           | Manage Ru                              |
|-----------------------------------------|---------------------------------------------------------------------------------|---------------------------|----------------------------------------|
| 10800.202110 Communication-Oral (AAC&U) |                                                                                 | Critical Thinking (AAC&U) | í                                      |
| Mauhansaa Community Collago             | 20 points possible                                                              | Criteria                  | Assessment                             |
| 11 rubrics                              | S criteria<br>20 points possible                                                | Proficient<br>Progressing |                                        |
|                                         | Critical Thinking (AAC&U)<br>5 criteria<br>20 points possible                   |                           | Beginning<br>Entry<br>/ 4 pts          |
|                                         | Critical Thinking (Explanation of<br>Issues)<br>2 criteria<br>8 points possible | Evidence                  | Proficient<br>Progressing<br>Beginning |
|                                         | Critical Thinking Influence of Context<br>and Assumptions (Interpretation)      | Use This Rubric           |                                        |

Click the pencil to edit the rubric. You can delete the criteria rows that do not apply to your assignment.

| Title:                                                                         | Critical Thin                                                             | king (AAC&U)                                                                                                    |                                                                                                    | Q                                                                                                    | Find a Rubric                                                                                                    |     |    |
|--------------------------------------------------------------------------------|---------------------------------------------------------------------------|----------------------------------------------------------------------------------------------------|----------------------------------------------------------------------------------------------------|----------------------------------------------------------------------------------------------------|----------------------------------------------------------------------------------------------------|-----|----|
|                                                                                | Criteria                                                                  |                                                                                                    | Ratings                                                                                                    |                                                                                                    |                                                                                                    | Pts |    |
| Expla<br>Issue<br>Rang                                                         | 》前<br>anation if<br>s<br>e □                                              | 2 pts<br>Proficient<br>Issue/problem to be<br>considered critically is<br>stated, described, and<br>clarified so that<br>understanding is clear.                                                                        | A 1.5 pts<br>Progressing<br>Issue/problem to be<br>Considered critically is<br>stated and described but<br>leaves some terms<br>unclear.                                                                                                    | <ul> <li>N I pts<br/>Beginning<br/>Issue/problem to be</li> <li>considered critically is ●<br/>stated without<br/>clarification or<br/>description.</li> </ul>            | 0.5 pts<br>Entry<br>Issue/problem<br>to be<br>considered is<br>not stated.                                                        | 2 p | ts |
| Evide<br>Selec<br>using<br>inform<br>inves<br>point<br>of vie<br>concl<br>Rang | M 前<br>ence<br>ting and<br>mation to<br>tigate a<br>ew or<br>lusion.<br>e | 2 pts<br>Proficient<br>Information is taken<br>from source(s) with<br>enough<br>interpretation/evaluation<br>to develop a coherent<br>analysis or synthesis.<br>Viewpoints of experts<br>are subject to<br>questioning. | <ul> <li>1.5 pts</li> <li>Progressing</li> <li>Information is taken from source(s) with some interpretation/evaluation,</li> <li>but not enough to develop a coherent analysis or synthesis.</li> <li>Viewpoints of experts are taken as mostly fact, with little questioning.</li> </ul> | 1 pts<br>Beginning<br>Information is taken from<br>source(s) without any<br>interpretation/evaluation<br>Viewpoints of experts are<br>taken as fact, without<br>question. | 0.5 pts<br>Entry<br>Information<br>is not taken<br>from<br>source(s)<br>and<br>viewpoints<br>of experts<br>are not<br>considered. | 2 p | ts |

| $+$ Criterion $\bigcirc$ Find Out | come                       |           |        | Total Points: 10 |
|-----------------------------------|----------------------------|-----------|--------|------------------|
| I'll write free-form comm         | ents when assessing stude  | ents      |        |                  |
| Remove points from rubr           | ic                         |           |        |                  |
| Don't post Outcomes res           | ults to Learning Mastery ( | Gradebook |        |                  |
| ✓ Use this rubric for assign      | nent grading               |           |        |                  |
| Cancel Update Ru                  | bric                       |           |        |                  |
|                                   |                            |           |        |                  |
| < Previous                        |                            |           | Next • |                  |

a. If using as a grading rubric, check "Use this Rubric for Assignment Grading". Then click update rubric.b. If using as a scoring rubric, check "Don't post Outcomes results to the Learning Mastery Gradebook,"c. Never select "Remove points from the rubric." The collection of data will not work without points.

# Using An Exsisting Rubric In Canvas To Assess Course Outcomes Or ILOs

**Method:** Rubric will be attached to an assignment in Canvas and used for either grading or scoring. Students will see the rubric in their course.

When using an excising grading rubric, you have two options:

**Option #1** If none of your current grading criteria align with ILO criteria: Edit the rubric and add the Institutional Learning Outcome (ILO) rubric criteria row(s), and update the points for your assignment. Points must be assigned for this to work.

Remember, you can add/adjust language that applies to your assignment as long as you are still assessing the ILO as intended.

#### **Examples:**

| Critical Thinking        | Proficient (R)                                                     | Γ |
|--------------------------|--------------------------------------------------------------------|---|
|                          | 4                                                                  |   |
| Explanation of<br>Issues | Issue/problem to be considered<br>critically is stated, described, |   |
|                          | and clarified so that<br>understanding is clear.                   |   |

Our rubrics provide flexibility for you to update the language to your assignment:

| apaate the language to your assignment. |                                   |  |
|-----------------------------------------|-----------------------------------|--|
| Critical thinking                       | Il thinking Proficient            |  |
|                                         | 4                                 |  |
| Explanation of                          | Explains the potential effects of |  |
|                                         | the validity of data or other     |  |
| 135465                                  | source material so the            |  |
|                                         | understanding is clear            |  |

In this example, the faculty member used the Explanation of issues description and updated it to align with the assignment.

Remember, for AEFIS to collect data, the criteria title **MUST** be the same. The above example was created correctly. It will be able to be linked so that you can collect data and AEFIS will provide you the results.

| Critical Thinking | Proficient (R)                   |  |
|-------------------|----------------------------------|--|
|                   |                                  |  |
|                   | 4                                |  |
| Explanation of    | Issue/problem to be considered   |  |
| Issues            | critically is stated, described, |  |
|                   | and clarified so that            |  |
|                   | understanding is clear.          |  |

| Critical thinking                | Proficient<br>4                                                                                                |
|----------------------------------|----------------------------------------------------------------------------------------------------|
| Explains the effects of validity | Explains the potential effects of the validity of data or other source material so the understanding is clear. |

In this example, ILO linking in AEFIS will not be successful. For ILO

assessment data to be collected, the criteria title must be the same as the <u>ILO rubric</u>.

### **Option #2** If your grading criteria aligns with one of our ILO rubric criteria.

# 1. Change the title of your criteria to the same name as our ILO rubric criteria or add the ILO criteria name to your current title.

Add the exact criteria title to your excising rubric.

### Example of a Communication Rubric:

**Before:** (This rubric criterion aligns with our AAC&U Oral Communication criteria Delivery) AEFIS needs to align to our titles, in this case for "Delivery". We need to change our rubric criteria title to "Delivery" add "Delivery" and to our existing rubric. While it would be best to use our titles (proficient, progressing, beginning, entry) if possible, it is not mandatory.

| Intro: Preview | 4 points               | 3 Points                | 2 points               | 1 point                  |
|----------------|------------------------|-------------------------|------------------------|--------------------------|
|                | <u>Proficient</u>      | Progressing             | Beginning Preview      | Entry                    |
|                | Effective preview that | Preview is present.     | is a bit challenging   | Preview could not be     |
|                | was clear, concise and | Could be enhanced       | to remember            | determined. To           |
|                | easy to remember.      | with either sign posts, | and/or                 | develop a preview, use   |
|                |                        | concise phrasing        | determine. To enhance  | concise phrasing for     |
|                |                        | and/or pauses to        | clarity/comprehension, | main points, sign posts, |
|                |                        | enhance clarity and     | sue concise phrasing   | and pauses               |
|                |                        | comprehension.          | for main points, sign  |                          |
|                |                        |                         | points and pauses.     |                          |

#### ILO Rubric

|          |                        |                         |                        | ,,                       |
|----------|------------------------|-------------------------|------------------------|--------------------------|
| Delivery | 4 points               | 3 Points                | 2 points               | 1point .                 |
|          | Proficient             | Progressing             | Beginning Preview      | Entry                    |
|          | Effective preview that | Preview is present.     | is a bit challenging   | Preview could not be     |
|          | was clear, concise and | Could be enhanced       | to remember            | determined. To           |
|          | easy to remember.      | with either sign posts, | and/or                 | develop a preview, use   |
|          |                        | concise phrasing        | determine. To enhance  | concise phrasing for     |
|          |                        | and/or pauses to        | clarity/comprehension, | main points, sign posts, |
|          |                        | enhance clarity and     | sue concise phrasing   | and pauses               |
|          |                        | comprehension.          | for main points, sign  |                          |
|          |                        |                         | points and pauses.     |                          |

#### After

| Intro: Preview<br>Delivery<br>(criteria title added) | 4 points<br><u>Proficient</u><br>Effective preview that<br>was clear, concise and<br>easy to remember. | 3 Points<br><u>Progressing</u><br>Preview is present.<br>Could be enhanced<br>with either sign posts,<br>concise phrasing<br>and/or pauses to<br>enhance clarity and<br>comprehension. | 2 points<br><u>Beginning</u><br>Preview is a bit<br>challenging to<br>remember and/or<br>determine. To enhance<br>clarity/comprehension,<br>sue concise phrasing<br>for main points, sign<br>points and pauses. | 1 point<br><u>Entry</u><br>Preview could not be<br>determined. To develop a<br>preview, useconcise<br>phrasing for main points,<br>sign posts, and pauses |
|------------------------------------------------------|----------------------------------------------------------------------------------------------------|----------------------------------------------------------------------------------------------------|----------------------------------------------------------------------------------------------------|----------------------------------------------------------------------------------------------------|
|------------------------------------------------------|----------------------------------------------------------------------------------------------------|----------------------------------------------------------------------------------------------------|----------------------------------------------------------------------------------------------------|----------------------------------------------------------------------------------------------------|

If using as a grading rubric, check "Use this Rubric for Assignment Grading". Then click update rubric.

If using as a scoring rubric, check "Don't post Outcomes results to the Learning Mastery Gradebook"

**Never** select "Remove points from the rubric." The collection of data will not work without points.

# Linking Your Outcome in AEFIS

Selecting the "AEFIS" link on your course navigation menu in your Canvas will take you into AEFIS seamlessly. (This button used to be called Outcomes Assessment)

If you do not see an AEFIS link on your navigation menu, follow the instruction to Enable Course Menu Items.

#### 1. Select the AEFIS link.

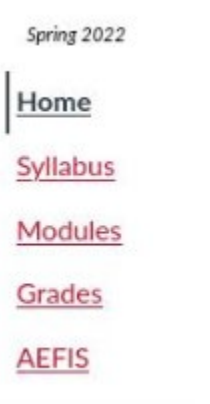

≡

2. Make sure your Canvas assignments synched with AEFIS by clicking on the "hamburger" icon (circled in green) to open the drop-down menu in AEFIS.

FIO 100 920 : Introduction to Biology

| <ol><li>When the menu opens, click on "Assignments" circled below in gre</li></ol> |
|------------------------------------------------------------------------------------|
|------------------------------------------------------------------------------------|

| OAEFIS ❷ ☆ વ               | ÷            | to Biology                                                                                                    |
|----------------------------|--------------|----------------------------------------------------------------------------------------------------|
| Syllabus                   | $\mathbf{v}$ | anded as the term associated with this course section has completed.                                                                                                    |
| 🖋 Course Syllabus          |              |                                                                                                    |
| Learning Goals             | $\mathbf{v}$ | CLOs                                                                                                    |
| Course Outcomes            |              |                                                                                                    |
| Program Outcomes           |              |                                                                                                    |
| Past Performance           | $\sim$       | CLOS TO ASSESS                                                                                                    |
| 🛪 Student Performance      |              | 3                                                                                                    |
| Course Evaluations         | $\sim$       |                                                                                                    |
| E Course Section Questions |              |                                                                                                    |
| Evaluation Results         |              | College                                                                                                    |
| Assessments                | $\sim$       | ziences                                                                                                    |
| 🔒 Assignments              |              |                                                                                                    |
| 🚺 Assignment Linking       |              |                                                                                                    |
| Assessment Data            |              | clusions based on the quantitative analysis of data.                                                                                                    |
| Assignment Samples         |              | re, analyze, use and represent mathematical and scientific data and information symbolically, vis<br>ct experiments and observations, to develop appropriate solutions and conclusions, and to under |

4. Once you open "Assignments" click on "REFRESH LMS ASSIGNMENTS" circled below in green.

| ≡ BIO 100 920 : Introduction to Biology                                                                            | ж <mark>е</mark> С                                                     |
|----------------------------------------------------------------------------------------------------|------------------------------------------------------------------------|
| The status of this course section can not be changed as the term associated with this course section has completed |                                                                        |
| The last date the LMS assignments were refreshed was Dec 21, 2021, 6:32-25 AM.                                     |                                                                        |
| Course Section Assignments                                                                                         | REFRESH LMS ASSIGNMENTS + ADD ASSIGNMENT Assignment Scoring * Export * |
| All As signments Olncomplete OC ompleted                                                                           |                                                                        |
| SW: All about that DNA                                                                                             |                                                                        |

5. Using same "hamburger" menu, click on "Assignment Linking" to get back to linking your assignments for assessment.

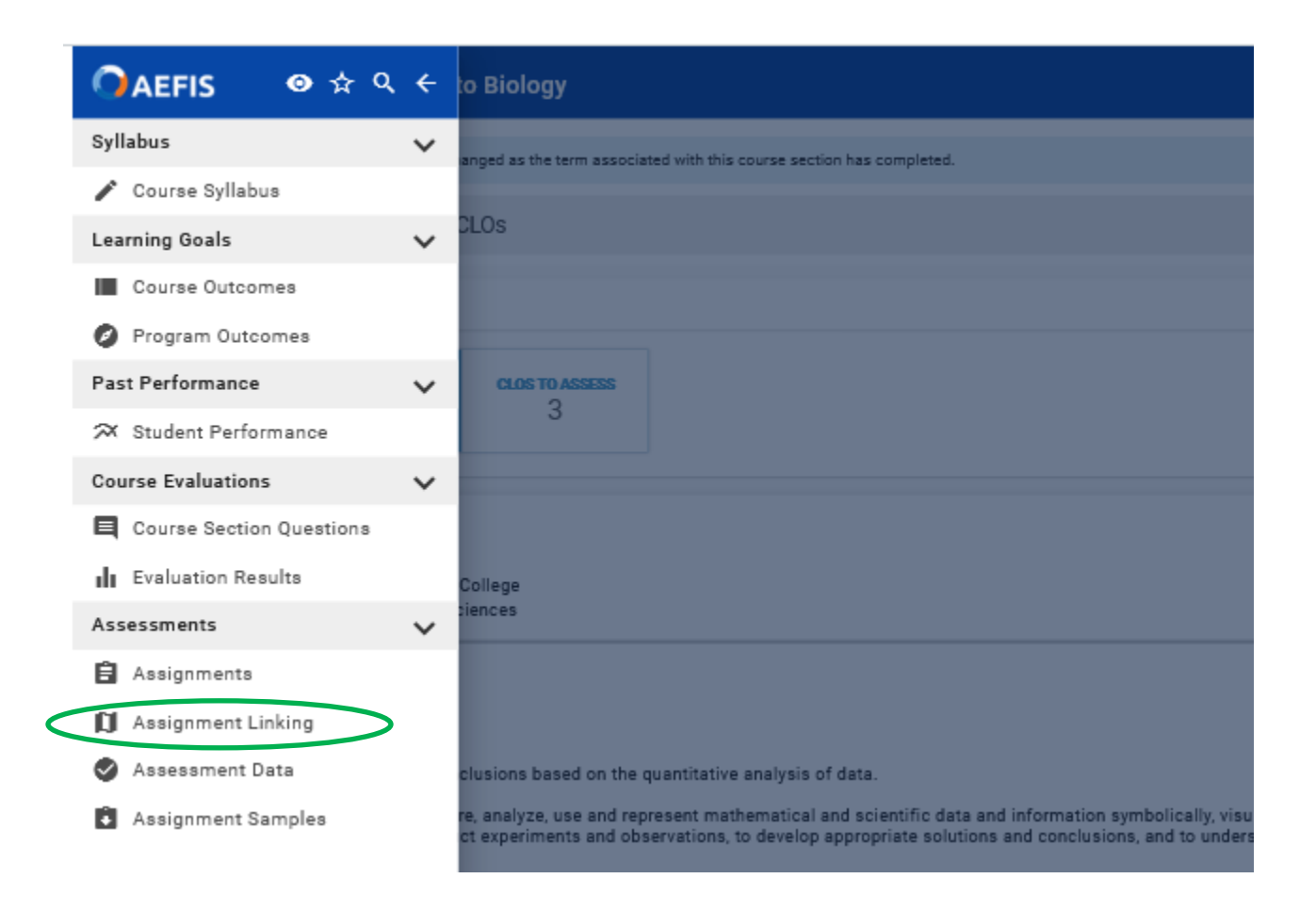

The method for linking Institutional Learning Outcomes and Course Learning Outcomes is the same. You will see all of your course outcomes. Institutional Learning Outcomes need to be mapped to each course (once faculty identify ILOs for

courses, they need to be added in the system.) If you don't see your ILOs in your course linking, reach out to an assessment liaison or Kathleen Gorski at kgorski@waubonsee.edu or call at 630.466.2280. They can add ILOs to your courses.

### Identify the outcome to be assessed

### 6. Select the blue circle with a pencil that is above the "no linked assignments" box

| ritical thinking is a habit of mind characterized by the<br>rgument or a solution. | thorough analysis of issues, ideas, artifacts, information or events to construct ar                  |
|------------------------------------------------------------------------------------|----------------------------------------------------------------------------------------------------|
| Curriculum Mapping                                                                 | Linked Assignments                                                                                    |
| Introduction<br>4 3 2 1<br>Proficient Progressing Beginning Entry                  | No Linked Assignments     Assignments have not been linked.     To link assignments, click the button |

## Example of an Institutional Learning Outcome (ILO) in AEFIS

| Course Outcomes and Rubrics                                                                                                    | Linked Assignments                                                         |
|----------------------------------------------------------------------------------------------------|----------------------------------------------------------------------------|
| C1566<br>Create presentations using appropriate organizational formats that fit the audience, the occasion, or a specified purpose. | ()<br>No Linked Assignments                                                |
| <ol> <li>Novice<br/>Click to Add a Description. /</li> <li>Apprentice<br/>Click to Add a Description. /</li> </ol>                  | Assignments have not been linked.<br>To link assignments, click the button |
| Proficient     Click to Add a Description.      A                                                                                   |                                                                            |
| Click to Add a Description. /                                                                                                    |                                                                            |

Example of a Course Learning Outcomes (CLO) in AEFIS

7. After you select the blue circle with the pencil, you will see your assignment titles from your canvas course. Find the assignment you are assessing and select the blue link that will say either "link grade" or "link rubric"

| 200    | + Add                                                                                                    | Assignment Link                                            |               | ×         |
|--------|----------------------------------------------------------------------------------------------------|------------------------------------------------------------|---------------|-----------|
| inki   | СТ                                                                                                    |                                                            | TOTAL WEIGH   | IT: 100%  |
| rmati  |                                                                                                    | Assignment                                                 | Max.<br>Score | Weight    |
| n Mar  | 0                                                                                                    | Types of Cultures                                          |               | 0         |
|        | <ul> <li>Image: A start of the start of the start of</li></ul> | Chapter 9 Case Study: DIY Stores pp. 291-292<br>link grade | 10            | 100       |
| G      | Criteria                                                                                                    |                                                            | TOTAL W       | EIGHT: 0% |
| Progre |                                                                                                    | Explanation if Issues                                      | 2.00          | 0         |
|        |                                                                                                    | Evidence 🚯                                                 | 2.00          | 0         |
| see Cc |                                                                                                    | Total Score Rubric Settings                                |               |           |
|        |                                                                                                    | 26% 51%                                                    | 76%           |           |

If you are assessing using a rubric, you will see the rubric criteria appear. Select the specific criteria that aligns with the outcome you are assessing.

At the bottom you can adjust your total score rubric settings by moving the bar to the corresponding percentages for each criterion used by your discipline. When you are done, **MAKE SURE YOU SAVE** 

|   |           | 26%                       | 51%                       |                         | 76%                |            |
|---|-----------|---------------------------|---------------------------|-------------------------|--------------------|------------|
| ł | '  <br>10 | '   '  <br>20 30          | '   '  <br>40 50          | '   '  <br>60 70        |                    | '  <br>100 |
|   |           | 4                         | 3                         | 2                       | 1                  | 5.         |
|   |           | Proficient<br>76% to 100% | Progressing<br>51% to 75% | Beginning<br>26% to 50% | Entry<br>0% to 25% | or         |

Your assignment is now linked. The screen will indicate that your outcomes are now linked:

| ed Assignments                     |              |
|------------------------------------|--------------|
| Informative Speech-Self-Evaluation | WEIGHT: 100% |
| Content                            | WEIGHT: 25%  |
| Organization                       | WEIGHT: 25%  |
| Formative                          | WEIGHT: 25%  |
| Delivery                           | WEIGHT: 25%  |

AEFIS will collect data for you after you grade your assignment. Once the semester ends, a report will be located in your My Direct Assessments Widget in AEFIS. wcc.aefis.net